#### VeraLab<sup>™</sup> Server Computer Lab Management Suite Installation and Upgrade Guide

9.3 for Microsoft Windows Standard and Enterprise Edition with Booking App Option

March 2025

#### VERALAB™

VeraLab Server Installation Guide, 9.3.x for Microsoft Windows

Copyright © 2025 VeraLab Inc. All rights reserved.

The information contained in this document is subject to change without notice. If you find any problems in the documentation, please report them to us in writing. This document is not warranted to be error-free. Except as may be expressly permitted in your license agreement for these Programs, no part of these Programs may be reproduced or transmitted in any form or by any means, electronic or mechanical, for any purpose.

VeraLab programs, which include both the software and documentation, contain proprietary information. They are provided under a license agreement containing restrictions on use and disclosure and are also protected by copyright and other intellectual and industrial property laws. Reverse engineering, disassembly, or decompilation of the VeraLab programs, except to the extent required to obtain interoperability with other independently created software or as specified by law, is prohibited.

# Contents

| Send Us Your Commentsiii                                |
|---------------------------------------------------------|
| Preface                                                 |
| Audience                                                |
| Organization                                            |
| Related Documentation                                   |
| Conventions                                             |
| Preinstallation Requirements1-1                         |
| System Requirements                                     |
| Software requirements for VeraLab Server                |
| Hardware Requirements for VeraLab Server                |
| Verifying Hardware Requirements                         |
| Third-Party Software                                    |
| Web Browser Support 1-4                                 |
| Database and Application Server                         |
| VeraLab Installation                                    |
| Installing VeraLab                                      |
| Before You Install VeraLab                              |
| Downloading VeraLab Software from the Web Site          |
| Installing VeraLab Software                             |
| Installing VeraLab Software in a Multi-Node Environment |
| Connecting to VeraLab 2-8                               |
| Uninstalling VeraLab Components and Services            |

| Postinstallation Configuration 3-1                                                                                                    |
|----------------------------------------------------------------------------------------------------|
| Reviewing Installed Components                                                                                                    |
| Using VeraLab Server Manager                                                                                                    |
| Admin Account                                                                                                    |
| Admin User                                                                                                    |
| Activating Enterprise Edition                                                                                                    |
| Overview                                                                                                    |
|                                                                                                    |
| VeraLab Upgrade 4-1                                                                                                    |
| VeraLab Upgrade.         4-1           Upgrading VeraLab                                                                                                    |
| VeraLab Upgrade.       4-1         Upgrading VeraLab       4-2         Before You Upgrade VeraLab       4-2                                                                                                    |
| VeraLab Upgrade.       4-1         Upgrading VeraLab       4-2         Before You Upgrade VeraLab       4-2         Downloading VeraLab Software from the Web Site       4-2                                                                                                    |
| VeraLab Upgrade.       4-1         Upgrading VeraLab       4-2         Before You Upgrade VeraLab       4-2         Downloading VeraLab Software from the Web Site       4-2         Upgrading VeraLab Software       4-3                                                                  |
| VeraLab Upgrade.       4-1         Upgrading VeraLab       4-2         Before You Upgrade VeraLab       4-2         Downloading VeraLab Software from the Web Site       4-2         Upgrading VeraLab Software       4-3         Upgrading VeraLab in a Multi-Node Environment.       4-4 |

# **Send Us Your Comments**

VeraLab Inc. welcomes your comments and suggestions on the quality and usefulness of this document. Your input is an important part of the information used for revision.

- Did you find any errors?
- Is the information clearly presented?
- Do you need more information? If so, where?
- Are the examples correct? Do you need more examples?
- What features did you like most?

If you find any errors or have any other suggestions for improvement, please indicate the document title and part number, and the chapter, section, and page number (if available). You can send comments to us in the following ways:

- Electronic mail: support@veralab.com
- Postal service:

VeraLab Inc.

12460 Mabury Rd

San Jose, CA 95133

USA

If you would like a reply, please give your name, address, telephone number, and electronic mail address.

If you have problems with the software, please contact VeraLab Technical Support.

# Preface

This manual is your primary source of introduction, preinstallation, installation, and postinstallation information for using VeraLab Computer Lab Management Suite. This version comes with optional Booking App module (requires additional license).

This preface introduces you to the VeraLab Installation and Upgrade Guide, discussing the intended audience, structure, and conventions of this document. A list of related VeraLab documents is also provided.

This preface contains these topics:

- Audience
- Organization
- Related Documentation
- Conventions

#### Audience

VeraLab Server Installation and Upgrade Guide for Windows is necessary for anyone installing, configuring, upgrading, or administering VeraLab Computer Lab Management Suite.

VeraLab Installation and Upgrade Guide is intended for Computer Lab Managers, Administrators, Technicians, and other lab personnel who perform the following tasks:

- Manage computer lab facility and personnel
- Perform system installation, administration, upgrades, and setup

To use this document, you need:

 Windows 7, Windows 8.1, Windows 10/11, Windows 2008 R2, Windows Server 2012 or Windows Server 2012 R2, Windows 2016, Windows 2019, or Windows 2022 installed and tested on your computer system.

## Organization

This guide contains the following chapters and appendixes:

#### **Chapter 1, Preinstallation Requirements**

This chapter describes preinstallation requirements, third-party software, and operating system requirements for VeraLab system for Windows.

#### Chapter 2, VeraLab Installation

This chapter describes how to install and uninstall VeraLab system for Windows.

#### **Chapter 3, Postinstallation Configuration**

This chapter identifies postinstallation configuration tasks. Where appropriate, this chapter references other guides for procedures on performing these configuration tasks.

#### Chapter 4, VeraLab Upgrade

This chapter identifies product upgrade tasks. Where appropriate, this chapter references other guides for procedures on performing these configuration tasks.

#### **Related Documentation**

This guide is a part of a set for computer lab personnel using VeraLab Computer Lab Management Suite. The other guides in the set are:

VeraLab Administrator's Guide

- VeraLab User's Guide
- VeraLab Client Installation Guide
- VeraLab Booking App Guide

To download free release notes, installation documentation, white papers, or other collateral, please visit www.veralab.com.

#### Conventions

This section describes the conventions used in the text of this documentation set. We use various conventions in text to help you more quickly identify special terms. The following table describes those conventions and provides examples of their use.

| Convention   | Meaning                                                                                 | Example                                                                           |
|--------------|-----------------------------------------------------------------------------------------|-----------------------------------------------------------------------------------|
| Bold         | Bold typeface indicates screen<br>elements, such as elements of forms<br>or menu items. | Select the <b>Available</b> checkbox.                                             |
| Italics      | Italic typeface indicates book titles or emphasis.                                      | You <i>can not</i> make<br>currently used<br>workstations unavailable.            |
| Bold Italics | Bold and Italic typeface indicates screen names and areas.                              | The screen changes to <b>Dashboard.</b>                                           |
| <>           | Angle brackets enclose variables or optional items.                                     | The <i>Dashboard</i><br>< <i>counter_name</i> > page<br>appears for that counter. |

1

# **Preinstallation Requirements**

This chapter guides you through the VeraLab preinstallation procedures. This chapter covers the following topics:

- System Requirements
- Third-Party Software

# **System Requirements**

## Software requirements for VeraLab Server

The following table shows the supported software environment.

| Requirement         | Value                                                                                                    |
|---------------------|----------------------------------------------------------------------------------------------------|
| System Architecture | 64-bit                                                                                                    |
| Operating System    | <ul> <li>VeraLab for Windows is supported on the following operating systems:</li> <li>Windows 7, Windows 8.1, Windows 10/11.</li> <li>Windows Server 2008 R2.</li> <li>Windows Server 2012 and 2012 R2.</li> <li>Windows 2016.</li> <li>Windows 2019.</li> <li>Windows 2022.</li> </ul> |
| Network Protocol    | TCP/IP     TCP/IP with SSL                                                                                                    |

## Hardware Requirements for VeraLab Server

The following hardware components are required for VeraLab Server:

- RAM: 2 GB minimum, 4 GB recommended.
- Virtual memory: double the amount of RAM.
- Hard disk space: 300 MB minimum for custom installation (without database), 500 MB minimum for full installation, 1GB recommended.
- Processor: 700 MHz minimum, 2 GHz recommended.
- Video adapter: 256 color.

## **Verifying Hardware Requirements**

To ensure that the system meets these requirements, follow these steps:

 Determine the physical RAM size. For a computer using Windows 10, for example, open the Windows Start menu, click Settings icon or start typing About your PC, and click the option to open it when it appears. In the Device Specifications section, your total RAM capacity is displayed next to **Installed RAM**. If the size of the physical RAM installed in the system is less than the required size, then you must install more memory before continuing.

Determine the amount of free disk space on the system. For a computer using Windows 10, for example, open the Windows Start menu, click Settings icon or start typing About your PC, and click the option to open it when it appears. In the Storage section, your used and free disk space is displayed.

# **Third-Party Software**

## Web Browser Support

VeraLab supports the latest three versions of Google Chrome, Chrome-based browsers, Mozilla Firefox, the latest version of Mozilla Firefox ESR, and the last two versions of Apple Safari to ensure the best compatibility and performance.

Although it is not required, VeraLab recommends using the latest versions of service packs for security purposes.

### **Database and Application Server**

We bundle Tomcat 9.0.102 as a J2EE application server and PostgreSQL 14.17 for your convenience. You have an option not to install PostgreSQL as a part of installation process. Instead you can use your own copy of PostgreSQL database server. Current version of VeraLab has been tested and certified with PostgreSQL 14 and higher.

**Note** VeraLab 9.3 and higher comes bundled with optional Booking module. New installtions will have Booking module feature unlocked as part of 30-day trial. Upgrades from earlier versions of VeraLab will require a new license to be purchased before this feature can be enabled. For existing customers with Booking App license VeraLab 9.3 and embedded in it Booking modue will replace older Booking App add on.

# **VeraLab Installation**

This chapter guides you through the VeraLab installation procedures. This chapter covers the following topics:

- Installing VeraLab
- Uninstalling VeraLab Components and Services

## Installing VeraLab

You can download the VeraLab software from the VeraLab Web site. This chapter describes how to install VeraLab from hard disk.

| Important | Starting with version 8.1, VeraLab installation file comprises both Standard<br>and Enterprise editions. When upgrading from previous versions (8.0.1 and<br>below), VeraLab will be automatically upgraded to Standard Edition. VeraLab<br>Enterprise Edition (EE) allows you to configure multiple departments/labs<br>within the same organization, and it has to be enabled using a special license<br>key. There are no additional steps related to installing Enterprise Edition,<br>however, we recommend that your VeraLab server is deployed in campus<br>central data center where it could allow connections from multiple labs on<br>campus. Please contact sales@veralab.com to get more details on how to |
|-----------|----------------------------------------------------------------------------------------------------|
|           | campus. Please contact sales@veralab.com to get more details on how to purchase new license and unlock VeraLab EE.                                                                                                    |

Important Starting with version 9.3, VeraLab includes a new built-in Booking module. Booking module in VeraLab can be used for effective planning and resource allocation. It allows users to reserve workstations and rooms in advance, minimizing scheduling conflicts and equipment downtime. Booking module also provides the ability to generate reports on computer and room utilization, which helps monitor resource usage and optimize their allocation. New customers can try out the Booking module as part of the trial version. Existing customers can contact sales@veralab.com and request a test license.

#### **Before You Install VeraLab**

Perform the following tasks before installing VeraLab Server:

- 1. Review and satisfy applicable system and component requirements in Chapter 1, "Preinstallation Requirements". Review our FAQ page: http://veralab.com/faq.jsp
- **2.** Log on as a member of the Administrators group to the computer on which to install VeraLab components. Log on as a member of the Domain Administrators group if you are installing on a Primary Domain Controller (PDC) or a Backup Domain Controller (BDC).
- 3. Back up any databases that are currently installed on the node.
- **4.** Verify ports 8080 and 8443 (for SSL) are available and no other application is using them. For example, to check if port 8080 is busy, run "telnet localhost 8080" from command prompt on the server. If you get a blank screen, something else is using that port.

#### Downloading VeraLab Software from the Web Site

To download the installation files:

- 1. Use any browser to access the software download page: http://www.veralab.com/downloads\_vl.jsp
- **2.** Select a file system with enough free space to store and expand the files. On the file system that you just selected, create a temporary directory.
- **3.** Download the executable file to the directory that you just created.
- 4. If you are upgrading from previous version go to Upgrading VeraLab chapter of this guide.

### Installing VeraLab Software

Run the downloaded executable file and install the software, as follows:

| Screen                                        | Recommended Action                                                                                                    |
|-----------------------------------------------|----------------------------------------------------------------------------------------------------|
| Welcome to the VeraLab Server<br>Setup Wizard | Click Next                                                                                                    |
| License Agreement                             | Read the License Agreement and select the <b>I accept the agreement</b> radio button.<br>Click <b>Next</b>                                                                                                    |
| Select Destination Location                   | You can accept the default value (recommended) or select a different directory.<br>Click <b>Next</b>                                                                                                    |
| Select Components                             | Select Full Installation or Custom Installation from the<br>drop-down list. Click the PostgreSQL Server 10<br>checkbox to select or deselect the database component.<br>Select Demo Data checkbox for test / non-production<br>installations. Demo Data contains records for the year of<br>2012. When running Demo reports, please select time<br>periods within the year of 2012.<br>Select Booking Web Application if you purchased a<br>license.<br>Click <b>Next</b> |

| Screen                                        | Recommended Action                                                                                                    |
|-----------------------------------------------|----------------------------------------------------------------------------------------------------|
| Select VeraLab Edition                        | This selection is available for fresh installations of<br>VeraLab versions 8.1 and higher. Standard Edition is<br>preferred option for single-lab environments. If you are<br>installing VeraLab in Campus Data Center and plan<br>connecting multiple labs you might benefit more from<br>Enterprise Edition option.<br><b>Note:</b> Once Enterprise Edition is configured it cannot be<br>converted back to Standard Edition. However, Standard<br>Edition can be converted/upgraded to Enterprise Edition<br>at later time.<br>Click <b>Next</b>                                                        |
| Select Sign-In Mode                           | Select Mixed Mode if you are evaluating VeraLab<br>product or you have an environment with both Self-<br>Service (or LDAP/MSAD integrated) workstation Sign-In<br>and assign workstations to students via Counters.<br>Select Self-Service Mode if you have only self-service<br>sign-in directly at client workstations via MSAD or LDAP.<br>Select Counter Mode if you assign students to<br>workstations only via counters.<br><b>Note:</b> you can switch to a different sign-in mode after<br>installation using application Settings. See<br>Administrator's Guide for details.<br>Click <b>Next</b> |
| Select Start Menu Folder                      | Accept the default value (recommended) or type in a custom name.<br>Click <b>Next</b>                                                                                                    |
| Ready to Install                              | Review the information displayed, then click <b>Install</b> . The installation may take several minutes.                                                                                                    |
| Completing the VeraLab Server<br>Setup Wizard | Select the components you wish to start automatically upon completion.<br>Click <b>Finish</b>                                                                                                    |

## Installing VeraLab Software in a Multi-Node Environment

When installing VeraLab application in a multi-node environment or in a single-node environment with pre-installed PostgreSQL database, additional manual setups are required. Please review the following prerequisites are met before running installation: **Note** Below steps have been certified for PostgreSQL versions 9.3 and higher.

- 1. PostgreSQL software is installed either on the same server that is running VeraLab application or a separate server box (if using multi-node architecture). It is not required to configure database. By default, Veralab application is using database named "veralab". If you prefer to create database manually, we recommend giving it "veralab" name.
- 2. Connectivity from Veralab server to PostgreSQL server is open. Please make sure that there is no Firewall or ACL rule blocking access to PostgreSQL database. By default, PostgreSQL is using TCP port 5432.
- **3.** Create VeraLab user account in the existing instance of PostgreSQL. That user will own the database objects required for VeraLab product to function. When VeraLab is installed in distributed environment with a database configured on another server, *veralab* user (the owner of **veralab** database) must have permissions for external connections by editing pg\_hba.conf file. See PostgreSQL reference for details:

http://www.postgresql.org/docs/current/static/auth-pg-hba-conf.html.

To create database user for VeraLab, run below command from PostgreSQL prompt.

create user veralab with createdb password 'veralab';

Once you are ready with above prerequisites you can continue installing Veralab application. Start the installer by running veralab\_server\_setup.exe fie and follow the steps below:

| Screen                                        | Recommended Action                                                                                                   |
|-----------------------------------------------|----------------------------------------------------------------------------------------------------|
| Welcome to the VeraLab Server<br>Setup Wizard | Click Next                                                                                                    |
| License Agreement                             | Read the License Agreement and select the <b>I accept the</b><br><b>agreement</b> radio button.<br>Click <b>Next</b> |
| Select Destination Location                   | You can accept the default value (recommended) or select a different directory.<br>Click <b>Next</b>                 |

| Screen                                        | Recommended Action                                                                                                    |
|-----------------------------------------------|----------------------------------------------------------------------------------------------------|
| Select Components                             | Select Custom Installation from the drop-down list.<br>Uncheck the PostgreSQL Server 9.6 checkbox to<br>deselect the database component.<br>Click <b>Next</b><br>If you have PostgreSQL already installed on the same<br>server where you are installing VeraLab, you will see a<br><i>Components Exist</i> notification.<br>Click <b>Yes</b> to continue.                                                                                                    |
| Select Sign-In Mode                           | Select Mixed Mode if you are evaluating VeraLab<br>product or you have an environment with both Self-<br>Service (or LDAP/MSAD integrated) workstation Sign-In<br>and assign workstations to students via Counters.<br>Select Self-Service Mode if you have only self-service<br>sign-in directly at client workstations via MSAD or LDAP.<br>Select Counter Mode if you assign students to<br>workstations only via counters.<br><b>Note:</b> you can switch to a different sign-in mode after<br>installation using application Settings. See<br>Administrator's Guide for details.<br>Click <b>Next</b> |
| Select Start Menu Folder                      | Accept the default value (recommended) or type in a custom name.<br>Click <b>Next</b>                                                                                                    |
| Ready to Install                              | Review the information displayed, then click <b>Install</b> . The installation may take several minutes.                                                                                                    |
| Completing the VeraLab Server<br>Setup Wizard | Select <b>Start Page</b> component to start automatically upon<br>completion and deselect <b>Launch VeraLab</b> component.<br><i>Note:</i> You will need to follow below manual setups to<br>complete configuration with PostgreSQL database<br>before running VeraLab application.<br>Click <b>Finish</b>                                                                                                    |

In order to complete Veralab configuration with pre-installed PostgreSQL database please do the following.

#### Modify config files

1. C:\Veralab\tomcat\webapps\veralab\WEB-INF\sql\postgresql\settings.bat.

Sample file looks like this:

```
echo off
set DB_HOST=127.0.0.1
set DB_PORT=5432
set DB_NAME=veralab
set DB_USER=veralab
set DB_USER_PASSWORD=veralab
set DB_SUPERUSER_postgres
set DB_SUPERUSER_PASSWORD=root
set POSTGRES_PATH=..\..\..\make\win_files\pgsql_x64\bin
if exist "%POSTGRES_PATH%\psql.exe" goto notPostgres
set POSTGRES_PATH=..\..\..\..\pgsql\bin
:notPostgres
set PGPASSWORD=%DB_USER_PASSWORD%
set PGOPTIONS=--client-min-messages=warning
```

Update DB\_USER, DB\_USER\_PASSWORD, DB\_NAME, DB\_HOST, DB\_PORT parameter values according to your configured PostgreSQL database environment. We recommend keeping DB\_USER and DB\_NAME values default.

DB\_SUPERUSER and DB\_SUPERUSER\_PASSWORD parameters values can be changed if you have another super user configured in your database or use default values. these parameters are used in two cases:

- a) During database uninstallation to disable all users connections.
- **b)** Enable citext module. The citext module provides a case-insensitive character string type, citext.
- 2. C:\Veralab\tomcat\webapps\veralab\WEB-INF\db.properties.

Sample file looks like this:

```
torque.dsfactory.maindb.connection.url = jdbc:postgresql://
127.0.0.1:5432/veralab
torque.dsfactory.maindb.connection.user = veralab
```

```
torque.dsfactory.maindb.connection.password = veralab
```

If PostgreSQL database is installed on a separate box, please update 127.0.0.1 and 5432 values in the first string to reflect real values. Update varalabuser and set password with same values as the db owner of veralab database on your PostgreSQL server.

After updating and saving above files run below commands:

```
cd c:\Veralab\tomcat\webapps\veralab\WEB-INF\sql\postgresql\
```

create-pgsql-db.bat - (Optional step. If database has not been created yet, this script will create veralab database).

app-data-init.bat - (Required script. The script will initialize all metadata).

Now VeraLab application is configured. You can start VeraLab Tomcat Service and proceed to the login page.

#### **Connecting to VeraLab**

After installation, by default, a new browser window will open a Start Page. Please wait a couple of minutes for Windows Services to initialize. Once all services are started you will see a new icon with letters "VL" in the system tray.

To start using VeraLab Computer Lab Management Suite, open a browser and go to VeraLab login page:

#### https://127.0.0.1:8443/veralab

**Note** When using HTTPS connection, you will see a warning page "Certificate Error: Navigation Blocked" or similar, depending on your browser type and version. Click "Continue to this website (not recommended)." to continue to login page. To avoid SSL error message, you will need to purchase a certificate from SSL Authority or use a non-secure connection http://127.0.0.1:8080/veralab. Visit www.veralab.com web site FAQ page to see more articles, how to configure SSL and other useful tips.

After the first installation, you will see an informational page.

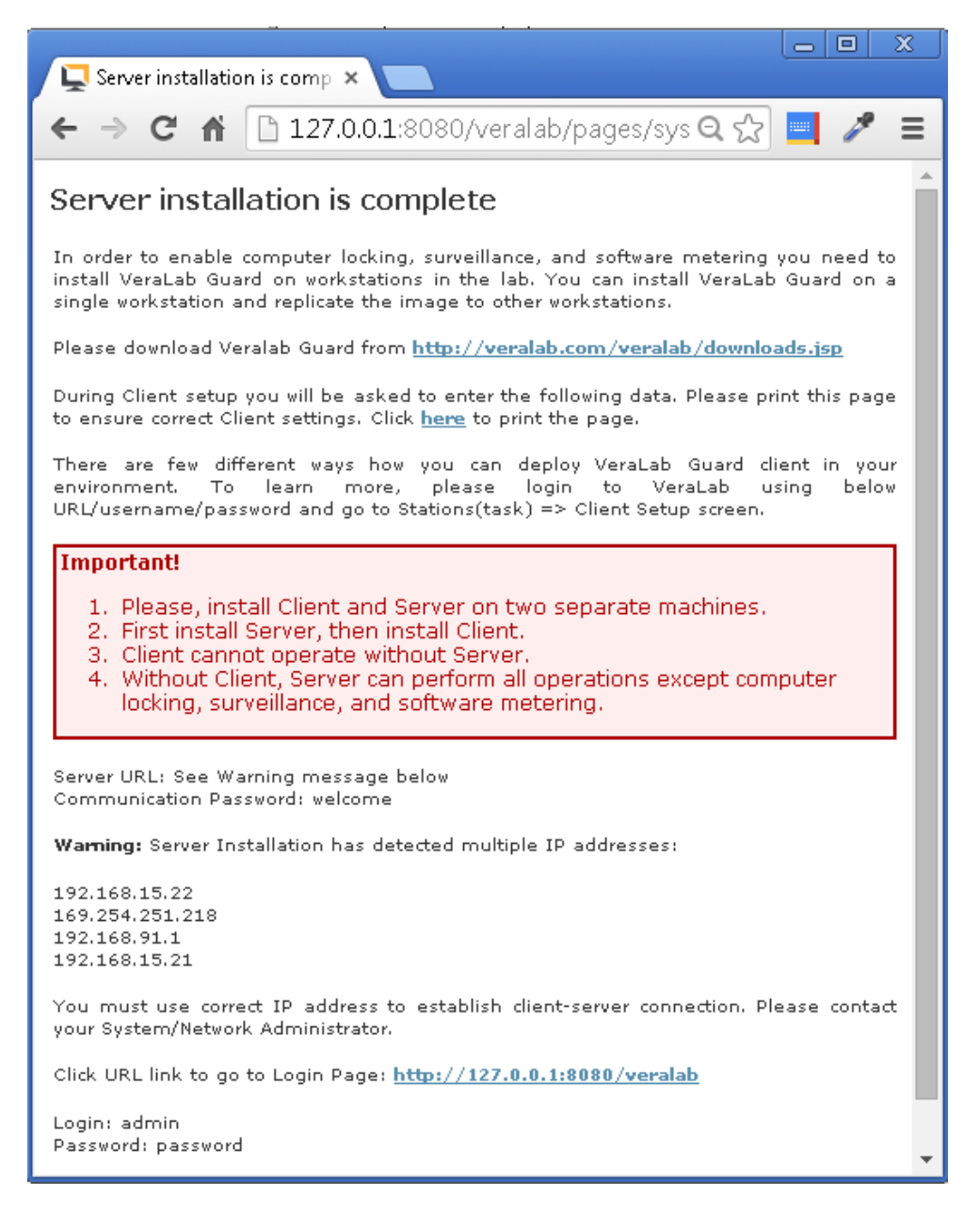

The default username and password are:

- username: admin
- password: password

Click on http://127.0.0.1:8080/veralab link to open login screen.

|                |                                       | ≡ |
|----------------|---------------------------------------|---|
| Welcome to V   | eraLab                                |   |
|                |                                       |   |
| User Name *    | admin                                 |   |
| Password *     |                                       |   |
| Remember me    |                                       |   |
| Login          |                                       |   |
| Student Portal |                                       |   |
|                |                                       |   |
|                |                                       |   |
| © Vera         | Lab Inc., 2003-2017   About   Contact |   |
|                |                                       |   |

**Note** For more information, refer to *Administrator's Guide* and *User's Guide*.

## Uninstalling VeraLab Components and Services

To uninstall VeraLab Computer Lab Management Suite and all its components:

- **1.** Log on as a member of the Administrators group to the computer on which you installed VeraLab Server components.
- 2. Go to Start ► Control Panel ► Add or Remove Programs, and select Veralab Server.
- 3. Click Remove.
  - **Note** The installation directory (default is C:\Veralab) and underlying PostgreSQL database files do not get removed automatically upon completion. It is safe to remove them manually. If you are uninstalling and re-installing VeraLab as a single-box installation from scratch it is recommended to remove C:\Veralab directory before next fresh installation. Upgrades should be performed on top of existing installation, no uninstallation or other manual steps are usually required (unless instructed by VeraLab Support).

3

# **Postinstallation Configuration**

This chapter guides you through the VeraLab postinstallation procedures. This chapter covers the following topics:

- Reviewing Installed Components
- Using VeraLab Server Manager
- Admin Account
- Activating Enterprise Edition

## **Reviewing Installed Components**

VeraLab installs and configures the following Windows Services:

- VeraLab Apache Tomcat
- pgsql

These services are configured for Automatic Startup Type. You may want to change them to Manual if required.

To view services and their status, go to Start  $\blacktriangleright$  Control Panel  $\blacktriangleright$  Administrative Tools  $\triangleright$  Services.

By default, **VeraLab Apache Tomcat** Service is configured to listen on TCP port 8443 (HTTPS) and 8080 (HTTP). If for any reason default VeraLab ports are already used by some other software on your system you can change ports either from VeraLab Server Manager or in the following file:

%VERALAB\_INSTALL\_DIRECTORY%\tomcat\conf\server.xml

Locate the following lines and change the port number:

```
<Service name="Catalina">
```

```
<Connector port="8443" />
```

**Note** For more information, refer to *The Apache Jakarta Tomcat 9* manuals. You can find an example of SSL configuration on our FAQ web page at: http://veralab.com/veralab/guard\_faq.jsp

## Using VeraLab Server Manager

Upon successful installation, VeraLab services are started automatically. A new icon with letters VL will be placed in the system tray (usually bottom-right corner of the screen).

| Menu               | Description                                                                                                    |
|--------------------|----------------------------------------------------------------------------------------------------|
| Open Server Manger | Selecting this menu item will bring up VeraLab<br>Server Manager Console, which is designed to<br>Start/Stop/Restart Apache and/or PostgreSQL.                                                                                                    |
| Start Page         | Selecting this menu item with open new browser<br>window with login page. Note that HTTPS URL will<br>be opened. To use HTTP, remove "s" and change<br>port number to 8080.                                                                                                    |
| Start VeraLab      | Selecting this menu item will start VeraLab Web<br>Service on the server. This selection will be<br>disabled if VeraLab Web Service is already running.                                                                                                    |
| Stop VeraLab       | Selecting this menu item will stop VeraLab Web<br>Service on the server. This selection will be<br>disabled if VeraLab Web Service is not running.                                                                                                    |
| Restart VeraLab    | Selecting this menu item will stop and start VeraLab<br>Web Service on the server. This selection will be<br>disabled if VeraLab Web Service is not running.                                                                                                    |
| Settings           | Selecting this menu item will bring up Settings<br>control panel. Ports, Startup type (automatic or<br>manual), Java Machine size, and Server Manager<br>ping interval can be modified there.                                                                                          |
| Backup Data        | Selecting this menu item will start VeraLab<br>database backup. A warning message that<br>VeraLab application will be shutdown during<br>backup will be displayed. After clicking OK button, a<br>new window will prompt to accept default or specify<br>another backup file location. |
| About              | Selecting this menu item will display version information.                                                                                                    |

VeraLab Server Manager has the following menu (use mouse right-click):

| Menu | Description                                                                                                    |
|------|----------------------------------------------------------------------------------------------------|
| Exit | Selecting this menu item will close and remove<br>Server Manager from system tray. To launch it<br>again, use <b>Start ► All Programs ► VeraLab Server</b><br>navigation. |

## **Admin Account**

#### Admin User

VeraLab comes with seeded user account, *admin*, that has privileges for performing any task in the VeraLab system, including setting up the system and creating other user accounts. Admin user has access to all other roles in VeraLab application by default. You can modify admin's default settings by going to **Users** ► Click **Edit** icon next to the admin user record. However, it is recommended to create new users and assign required roles and rights to them. You can not delete your own account while logged in. In order to delete a user with Administrator role, you need to login under a different administrative user account.

The default password for the admin user is *password*. VeraLab recommends changing the password for the admin user immediately after successful installation. You can also delete or deactivate this account, once you create your custom VeraLab Administrator users. You can create as many administrator accounts as required.

#### Changing the admin User Password in VeraLab

To change the password of the user admin:

- 4. Log into *VeraLab* as the admin user.
- 5. Navigate to Setup ► Users.
- 6. Click Edit icon next to the user.
- 7. In the *Edit Employee admin* page, type in a new password in the **Password** and **Repeat Password** fields.
- 8. Click Update.

**Note** For more information, refer to *Administrator's Guide*.

# **Activating Enterprise Edition**

## Overview

VeraLab 8.1 and higher comprises both Standard and Enterprise editions. For fresh installations Standard and Enterprise options are presented during installation phase. If you are upgrading from a version below 8.1, Standard Edition will be activated by default. In order to activate VeraLab Enterprise Edition (EE) you will need a special key; it can be obtained upon request from Veralab sales or support. If you already purchased or obtained a temporary EE key, copy it to a temporary location on your VeraLab server and follow the steps below to activate it.

Important If you selected Enterprise option during fresh install or once VeraLab Standard Edition is converted to EE by applying Enterprise Edition key, it is impossible to revert it back to Standard Edition. We recommend testing EE in a non-production environment first before going live in Production. If you are upgrading your existing Production environment to EE, please make sure you performed full system backup or took VM snapshot and could roll back to it if needed.

#### **Installing Enterprise Edition Key**

To install EE key:

1. Log into *VeraLab* as a user with Administrator role. It can be seeded admin user or LDAP user who has been granted default Administrator role.

**Warning** User who applies Enterprise Edition Key will automatically inherit site Super Administrator role and can obtain additional access as needed.

- 2. Navigate to Tools ► About.
- 3. Click on Upload License button.
- 4. Click on Choose File button and locate your EE license key file.
- 5. Click Submit.

Re-login and now you should be able to access Site Level to edit and create new departments. By default, all existing setups will mapped to Dummy Department. You can go to **Setup** ► **Departments** and rename Dummy Department to something more meaningful in your environment.

# VeraLab Upgrade

This chapter guides you through the VeraLab upgrade procedures. This chapter covers the following topics:

Upgrading VeraLab

## **Upgrading VeraLab**

You can download VeraLab software from the VeraLab Web site www.veralab.com.

**Warning** This chapter describes how to upgrade VeraLab application from a previous version starting with 2.3 or higher. We strongly recommend to contact VeraLab Support if you have any customizations on top of the out-of-the-box version.

### Before You Upgrade VeraLab

Perform the following tasks before upgrading VeraLab Server:

- 1. Review applicable system and component requirements in Chapter 1, "Preinstallation Requirements"
- **2.** Log on to the VeraLab Server box as a member of the Administrators group. Log on as a member of the Domain Administrators group if you are installing on a Primary Domain Controller (PDC) or a Backup Domain Controller (BDC).
- **3.** Perform full system backup.
- **4.** Activating Booking App license requires services to be restarted. If you purchased Booking App license, apply it before upgrade to avoid restarting services again later.

## Downloading VeraLab Software from the Web Site

To download the latest installation files:

- 1. Use any browser to access the software download page: http://www.veralab.com/downloads\_vl.jsp
- **2.** Select a file system with enough free space capable to store and expand files. On the file system that you just selected, create a temporary directory.
- 3. Download the executable file to the directory that you just created.

## Upgrading VeraLab Software

| Screen                                        | Recommended Action                                                                                                    |
|-----------------------------------------------|----------------------------------------------------------------------------------------------------|
| Welcome to the VeraLab Server<br>Setup Wizard | Click Next                                                                                                    |
| License Agreement                             | Read the License Agreement and select the <b>I accept the</b><br><b>agreement</b> radio button.<br>Click <b>Next</b>                                                                                                    |
| Select Upgrade Operation                      | Select Upgrade VeraLab Server to upgrade from a<br>previous release. Upgrade program will perform a<br>backup of your previous installation, install new<br>application files and database, import old database, and<br>perform upgrade to current release.<br>Select Remove and Install option if you are ready to wipe |
|                                               | out your previous installation and perform fresh install.<br>Previous setups will not be transferred or upgraded.                                                                                                    |
|                                               | Select Stop and Exit to quit.                                                                                                    |
|                                               |                                                                                                    |
| Select Destination Location                   | You can accept the default value (recommended) or select a different directory.                                                                                                    |
|                                               |                                                                                                    |
| Select Components                             | VeraLab comes with embedded PostgreSQL database<br>engine and optional Booking App module. If you have<br>your own PostgreSQL database and do not want to<br>install Booking application you can uncheck those<br>options.                                                                                               |
|                                               | Note: Do not select Demo data option during upgrade. It<br>is intended for testing and trials.<br>Click <b>Next</b>                                                                                                    |
| Select Start Menu Folder                      | Accept the default value (recommended) or type in a custom name.<br>Click <b>Next</b>                                                                                                    |
| Ready to Install                              | Review the information displayed, then click <b>Install</b> . The installation may take several minutes.                                                                                                    |

Run the downloaded executable file and follow the steps below:

| Screen                        | Recommended Action                                                     |
|-------------------------------|------------------------------------------------------------------------|
| Completing the VeraLab Server | Select the components you wish to start automatically upon completion. |
| Setup Wizard                  | Click <b>Finish</b>                                                    |

#### Upgrading VeraLab in a Multi-Node Environment

If you are running VeraLab in a multi-node environment where database is installed on a separate box or if you installed current version of Veralab on a server with pre-existing database, the following steps must be executed:

- 1. Download latest version of Veralab server (veralab\_server\_setup.exe).
- 2. Stop VeraLab Tomcat Service and backup C:\Veralab.
- 3. Uninstall your current VeraLab version. This step will not affect your database.
- 4. Install latest fresh version of Veralab.Do not select any options on the last screen Completing the VeraLab Server Setup Wizard.
- **5.** Update config files as described in "Installing VeraLab Software in a Multi-Node Environment" on page 4 or copy old config files from backup location (Step 2).
- **6.** Execute the following script:

```
cd C:\Veralab\tomcat\webapps\veralab\WEB-INF\sql\postgresql\
```

upgrade\_db.bat

#### **Connecting to VeraLab**

After upgrade, by default a new browser window will open a Start Page. Please wait a couple of minutes for Windows Services to initialize. Once all services are started you will see a new icon with letters "VL" in the system tray.

To start using VeraLab Computer Lab Management Suite, open a browser and go to VeraLab login page:

https://127.0.0.1:8443/veralab

**Note** When using HTTPS connection, you will see a warning page "Certificate Error: Navigation Blocked" or similar, depending on your browser type and version. Click "Continue to this website (not recommended)." to continue to login page. To avoid SSL error message, you will need to purchase a certificate from SSL Authority or use a non-secure connection http://127.0.0.1:8080/veralab

After first installation, you will see an informational page.

![](_page_37_Picture_2.jpeg)

The default username and password are:

- username: admin
- password: password

Click on http://127.0.0.1:8080/veralab link to open login screen.

| ← → C ③ Not secure   neptune:8080/veralab/pages/login.jsp |                                     |  |
|-----------------------------------------------------------|-------------------------------------|--|
| <b>↓</b> VERALAB ≡                                        |                                     |  |
| Welcome to VeraLab                                        |                                     |  |
| User Name *                                               | admin                               |  |
| Password *                                                |                                     |  |
| Remember me                                               |                                     |  |
| Login                                                     |                                     |  |
| Student Portal                                            |                                     |  |
| @ Varal                                                   | ab.inc 2003-2017   About   Contact  |  |
| © Veral                                                   | ab me., 2005-2017   About   contact |  |

Note For more information, refer to Administrator's Guide and User's Guide.